## **Employer Access Change Known Password Procedure**

## **Summary**

The *Change Known Password* procedure describes how a User would change their password in Employer Access.

## Procedure

- After logging into your IMRF Employer Access account, click the "lock" icon next to the "Sign Out" link on the topright corner of the page.
- 2. Click "Change Password"
- Follow the prompts that are shown by entering your Existing password, your new password, and confirm your new password. You can use the information above these prompts to ensure a proper password is accepted.
- 4. Click Save.
- At the top of the page, you should receive a messaging stating "You have successfully changed your password."
- 6. Click **Continue** at the bottom of the page.
- 7. You will be sent back to the landing page of your Employer Access account.

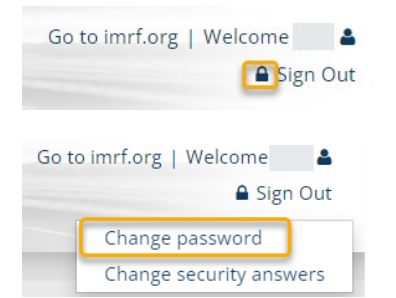

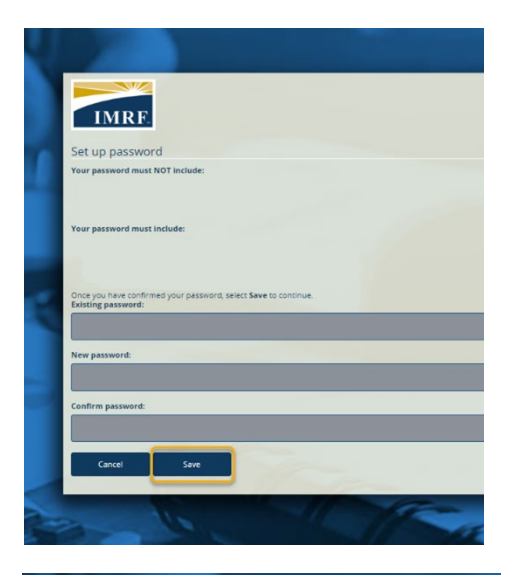

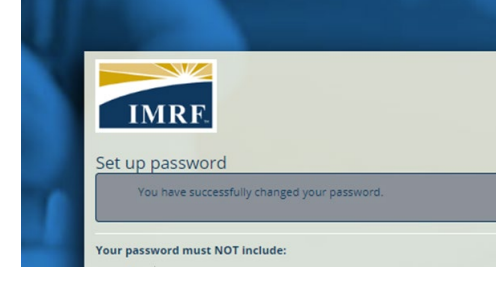

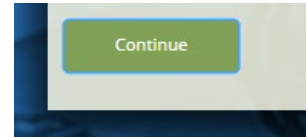